# **Steps For Applying The Post**

### Step-1

Click on the "<u>Click here for online application of non-faculty recruitment</u>" link given at <u>https://www.iisermohali.ac.in/advertisement/advertisements/non-faculty-positions</u>

### <u>Step-2</u>

The screen appears

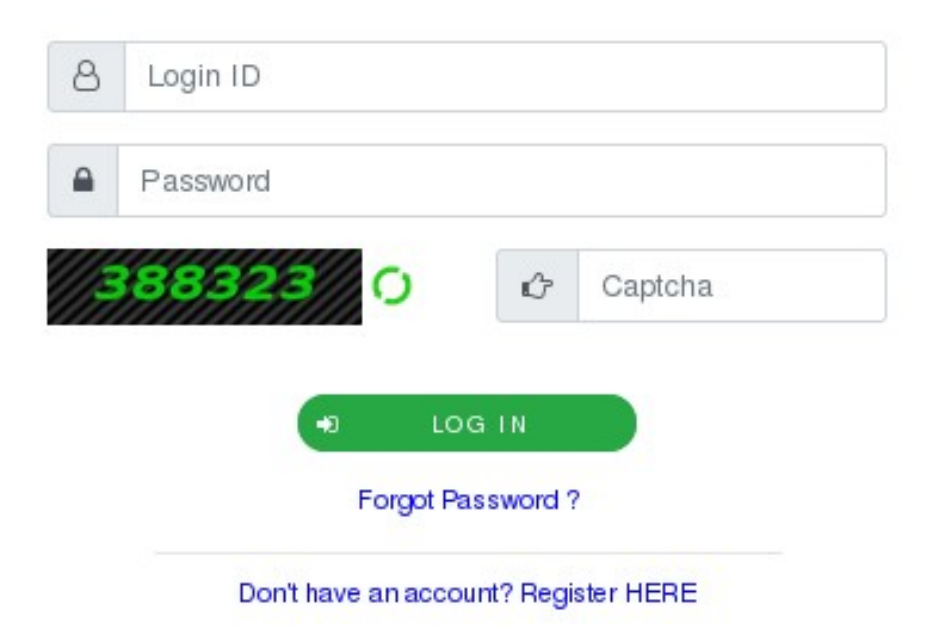

Step-3 If you don't have account Click **<u>Register</u>** 

Step-4 The screen appears

#### Full Name\*

|        | ld *              |              |          |   |
|--------|-------------------|--------------|----------|---|
| $\leq$ | Enter a va        | lid Email Ad | dress    |   |
| lobik  | e No.             |              |          |   |
|        | +91               | Enter M      | obile No |   |
| assw   | ord*              |              |          |   |
|        | Enter Your        | Password     |          | Ø |
| ase k  | etter (i.e Abcolo | @123)        |          |   |
| tate'  |                   |              |          |   |

**Step-5**: Enter the meta-data and submit. Your user-name will be your email address and Password what you have entered.

Step-6: Log in with your user-name and password

**Step 7**: After Log-in screen appears

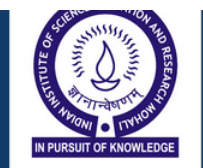

#### INDIAN INSTITUTE OF SCIENCE EDUCATION AND RESEARCH MOHALI

(Estd. By Ministry of Education, Govt of India)

सैक्टर 81 , नॉलेज सिटी, प° ओ° मनोली, एस° ए° एस° नगर, मोहाली, पंजाब - 140306

Sector-81, Knowledge city, PO-Manauli, SAS Nagar Mohali-140306, Punjab

| Post To Be Applied      |                   |       |                                                       |                               |
|-------------------------|-------------------|-------|-------------------------------------------------------|-------------------------------|
|                         |                   |       |                                                       |                               |
| Post Name *             | Please Select     | -     | Post Code *                                           | Please Select 🔹               |
| Advertigement Number *  |                   |       |                                                       |                               |
| Auver usement number    | Please Select     | •     |                                                       |                               |
|                         |                   |       |                                                       |                               |
|                         |                   |       |                                                       |                               |
|                         |                   | ilaaA | cant Detail                                           |                               |
|                         |                   |       |                                                       |                               |
| Applicant Full Name *   |                   |       | Applicant Photo *                                     | Browse No file selected       |
|                         |                   |       |                                                       | blowse                        |
|                         |                   |       |                                                       |                               |
|                         |                   |       | Applicant Signature *                                 |                               |
|                         |                   |       |                                                       | Browse No file selected.      |
|                         |                   |       |                                                       | 0                             |
| Applicant Mother Name * |                   |       | Note: Applicant Photo and Signature Size must be 20kb | _                             |
|                         |                   |       | to 250kb                                              |                               |
| Applicant Eather Name * |                   |       | Condex                                                |                               |
| Applicant rather name   |                   |       | Genuer                                                | 🔍 Male 🔍 Female 🔍 Transgender |
| Date of Birth *         |                   |       |                                                       |                               |
|                         |                   |       |                                                       |                               |
| Age *                   |                   |       | Citizenship Status *                                  | By Birth By Domicile          |
|                         |                   |       |                                                       |                               |
| Religion *              |                   |       | E-Mail *                                              |                               |
|                         | C [1 1 C) (1) 1C] |       |                                                       | 1/4                           |

Step-8 Apply for your concerned position

## Enter all the details very carefully

|                                                                                    |                                                |                                      | Educal        | onal Qualification                    |                 |    |
|------------------------------------------------------------------------------------|------------------------------------------------|--------------------------------------|---------------|---------------------------------------|-----------------|----|
| Details of Educational Qualificatio                                                | ns starting from 10th Standard/ Matr           | iculation                            |               |                                       |                 |    |
| :xamination/ Degree *                                                              | Name of Univers                                | ity/ College/ Board 📩                | Subject *     | {Class / Division/ Percentage } *     | Year of Passing |    |
| Please Select                                                                      | -                                              |                                      | Ť             |                                       |                 | 80 |
|                                                                                    | - Handard                                      |                                      |               | · · · · · · · · · · · · · · · · · · · |                 |    |
|                                                                                    |                                                |                                      |               |                                       |                 |    |
| te: Make sure to upload a s                                                        | ingle PDF of all educational qu                | alification documents.               |               |                                       |                 |    |
| rte: Make sure to upload a s                                                       | ingle PDF of all educational qu                | ualification documents.              |               |                                       |                 |    |
| ote: Make sure to upload a s                                                       | ingle PDF of all educational qu                | ualification documents.              |               |                                       |                 |    |
| ote: Make sure to upload a s                                                       | ingle PDF of all educational qu                | ualification documents.              | Wo            | k Experience                          |                 |    |
| ote: Make sure to upload a s                                                       | ingle PDF of all educational qu                | ualification documents.              | Wo            | k Experience                          |                 |    |
| lote: Make sure to upload a s                                                      | ingle PDF of all educational qu                | ualification documents.              | Wo            | k Experience                          |                 |    |
| ote: Make sure to upload a s<br>Details of work experience<br>Name of Organization | ingle PDF of all educational qu<br>Designation | Jalification documents.<br>From Date | W0<br>To Date | k Experience<br>Total Experience      | Pay Scale       |    |
| ote: Make sure to upload a s<br>Details of work experience<br>Name of Organization | ingle PDF of all educational qu<br>Designation | Jalification documents.<br>From Date | Wo<br>To Date | k Experience<br>Total Experience      | Pay Scale       | 6  |

**Step-9** For add more columns click on + button

| Fee Submitted Details                                                                                                    |  |  |  |  |
|----------------------------------------------------------------------------------------------------|--|--|--|--|
| Fee to be paid at: ENTITY NAME: Indian Institute of Science Education and Research (IISER), Mohali, BANK NAME: ICICI Bank, ACCOUNT NUMBER: 005801021532, IFSC NUMBER: ICIC0000058, BANK ADDRESS: S.C.S 21-22, Phase 7, SAS Nagar, Mohali-160059 (Punjab) |  |  |  |  |
| Payment Submission Method *                                                                                                    |  |  |  |  |
| Payment Details (details like Demand Draft/NEFT/Other Reference number, Bank Name, Account number, Amount<br>(in Rs.), Submission Date etc.) *                                                                                                    |  |  |  |  |
| Note: Make sure to upload a Image/ PDF of Fees Submitted Details .                                                                                                    |  |  |  |  |

Step-10 Fill your payment details

Note:- Kindly paid before you fill form

• In last the screen appears

| Word verification                                                                                                   |                          |
|----------------------------------------------------------------------------------------------------|--------------------------|
| Phone: +91-172-2240124 ● Fax: +91-172-2240124 ● Email: recruitment@iisermohali.ac.in ● http://www.iisermohali.ac.in | El Submit O Close CReset |

Step-11 Click on <u>'Submit'</u> button for next page

| Declaration I hereby declare that the information given above is true, complete, and correct to the best of my knowledge and belief. No information has been concealed And I fully understand that if it is found at a later date that any information given in the application is incorrect/ false or if I do not satisfy the eligibility criter my candidature/appointment is liable to be canceled/ terminated by the Institute. |                                                                         |     |  |  |
|----------------------------------------------------------------------------------------------------|-------------------------------------------------------------------------|-----|--|--|
| IAgree : Yes                                                                                                    |                                                                         |     |  |  |
| Additional Details Apply to the Office                                                                                                    | Indian Institute of Science and Research, SAS Nagar Mohali (CENTRE)     |     |  |  |
| 04/10/2021 12:59:00 IST                                                                                                    | http://serviceonline.gov.in/config                                      | ure |  |  |
|                                                                                                    | Cancel A Print D Export to PDF C Click here to initiate new application |     |  |  |

## Step-12 click on 'Attach Annexure' button

• The Screen appears

| Type of Enclosure                                                         | Enclosure Document | File/Reference                                     |
|---------------------------------------------------------------------------|--------------------|----------------------------------------------------|
| Address proof i.e. passport, Driving license, Aadhar card, voter id. etc. | Select             | Choose File No file chosen                         |
| Education Qualification                                                   | Relact y           | Setch from DigiLocker                              |
|                                                                           | Select             | Scan                                               |
| Experience Certificates                                                   | Select             | Choose File No file chosen                         |
|                                                                           |                    | Scan                                               |
| Age Proof                                                                 | Select             | Choose File No file chosen                         |
|                                                                           |                    | Fetch from DigiLocker                              |
| Caste Proof                                                               | Select             | Choose File No file chosen                         |
| Details of Fees Submitted                                                 | Select             | S Fetch from DigiLocker Choose File No file chosen |
|                                                                           |                    | Scan                                               |
|                                                                           |                    |                                                    |
|                                                                           |                    | Save Annexure Scancel                              |

Step-13 Upload your documents, Click on 'Save Annexure'

• The Screen appears

| A  | nnexure List                                                              |                                                                             |  |  |
|----|---------------------------------------------------------------------------|-----------------------------------------------------------------------------|--|--|
| 1) | Address proof i.e. passport, Driving license, Aadhar card, voter id. etc. | Address Proof (i.e. passport, Driving License, Aadhar Card, Voter ID., etc. |  |  |
| 2) | Education Qualification                                                   | Education Qualification                                                     |  |  |
| 3) | Experience Certificates                                                   | Experience Certificates                                                     |  |  |
| 4) | Age Proof                                                                 | Matriculation Certificate                                                   |  |  |
| 5) | Caste Proof                                                               | Caste Certificate (If SC/ ST/ OBC-NCL(Non Creamy Layer)/PWD)                |  |  |
| 6) | Details of Fees Submitted                                                 | Details of Fees Submitted                                                   |  |  |
|    |                                                                           |                                                                             |  |  |
|    |                                                                           |                                                                             |  |  |
| A  | Iditional Details                                                         |                                                                             |  |  |
|    |                                                                           |                                                                             |  |  |
| Α  | pply to the Office                                                        | ndian Institute of Science and Research, SAS Nagar Mohali (CENTRE)          |  |  |
|    |                                                                           |                                                                             |  |  |
|    |                                                                           |                                                                             |  |  |
| _  |                                                                           |                                                                             |  |  |
|    |                                                                           | Submit ) 🛛 Cancel 🔒 Print 🕞 Download PDF                                    |  |  |
|    |                                                                           |                                                                             |  |  |
|    |                                                                           | 0                                                                           |  |  |

## Step-14 Click on submit button

• The Screen appears

# Thank you for your Application at IISER, Mohali

Dear Ss, Thank You for applying to the Junior Assistant position at IISER.

Pls Note your Application Reference no: IISER-RS/2021/00026

Thank you again for taking the time to apply for this role at IISER, Mohali.

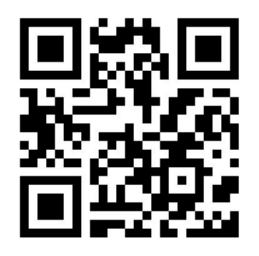

Sexport to PDF Close

• Your application form successfully submitted